# TECHNOLOGIES P4H0027012

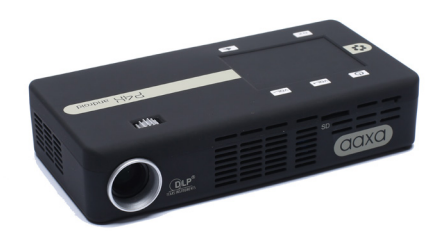

**User Guide** 

# Caution! 🖄

WARNING: Please use this product as instructed. Misuse may cause injury or death.

DO NOT use while driving.

DO NOT expose to water or wet surfaces. Electric shock may occur.

DO NOT expose the projected LED image to your eyes or the eyes of others.

DO NOT block or restrict airflow from ventilation holes as this may cause the projector to overheat.

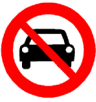

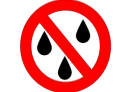

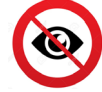

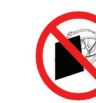

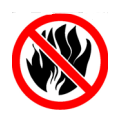

Keep the projector and charger away from any heat sources.

#### Caution for Headphone Use

- Prolonged use at high volume may impair your hearing.
- High volume during walking or driving may cause distractions and result in injury or death.

# Table of Contents

| Chapter 1: At a Glance • • • • • • • • • • • • • • • • • • •    | Office •••••••34                                      |
|-----------------------------------------------------------------|-------------------------------------------------------|
| P4X Android Introduction • • • • • • 1                          | Apps •••••••38                                        |
| Remote & Keypad • • • • • • • 2                                 | Smartphone Mirroring • • • • • 39                     |
| Accessories • • • • • • • • • • • • • • • • • • •               | Chapter 4: Settings Menu • 42                         |
| Chapter 2: Getting Started • • • • 5                            | Application Manager • • • • 43                        |
| Connecting to WiFi • • • • • • 6                                | Bluetooth Settings • • • • • • 44                     |
| Focus Adjustment / Throw Distance - 8                           | Networks Settings • • • • • • 45                      |
| External Inputs/Outputs • • • • • • 9                           | System Settings • • • • • • • • • • • • • • • • • • • |
| Navigating the Main Menu • • • • 10                             | System Update • • • • • • • • • • • • • • • • • • •   |
| Loading External Content • • • • • 12                           | Projector Settings • • • • • • • 48                   |
| Photos Menu •••••••••16                                         | About ••••••••••49                                    |
| Videos Menu ••••••••18                                          | Language • • • • • • • • • • • • • • • • • • •        |
| Connecting to a Computer HDMI • • 22                            | Chapter 5: Technical Details • •51                    |
| Connecting to a Computer VGA • •25                              | Troubleshooting • • • • • • • • • • • • • • •         |
| Connecting to Composite Video • •27                             | Specifications • • • • • • • • • • • • • • • • • • •  |
| Streaming Applications • • • • • • • • • • • • • • • • • • •    | Notes                                                 |
| Connecting to a BT Device • • • • • • • • • • • • • • • • • • • |                                                       |

### P4X Android at a Glance

# Chapter 1

### Main Unit Front/Back

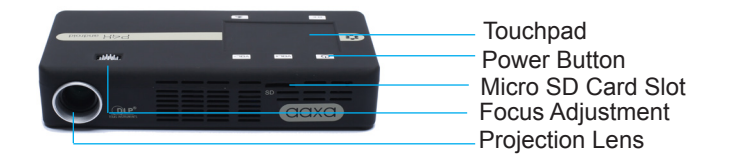

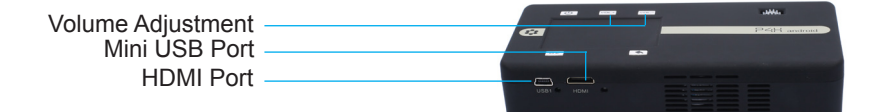

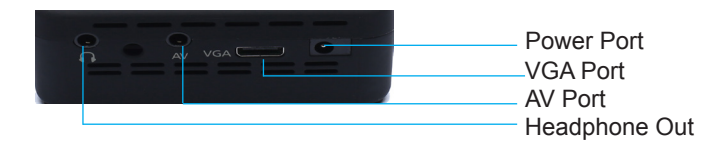

### **Remote & Keypad**

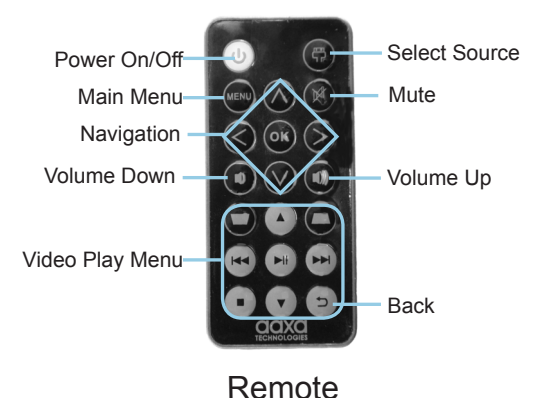

#### \* P4X Android does NOT support keystone feature.

NOTE: Pressing power on the remote once will only enable or disable the remote control. In order to fully turn the projector off, hold the power button down on the remote or projector for at least 3 seconds.

### Remote & Keypad Cont.

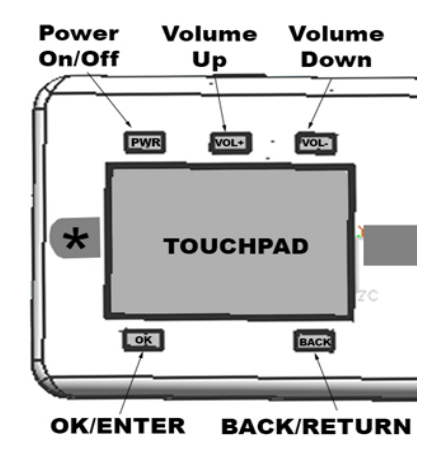

The P4X Android incorporates a capacitive touchpad directly onto the top of the projector. This touchpad works in conjunction with a pointer and allows users to select icons, APKs, and scroll through the menu system. Like most notebook touchpads, the touchpad can be double-tapped for a click or used in conjunction with the Enter and Back buttons below the touchpad.

### Accessories

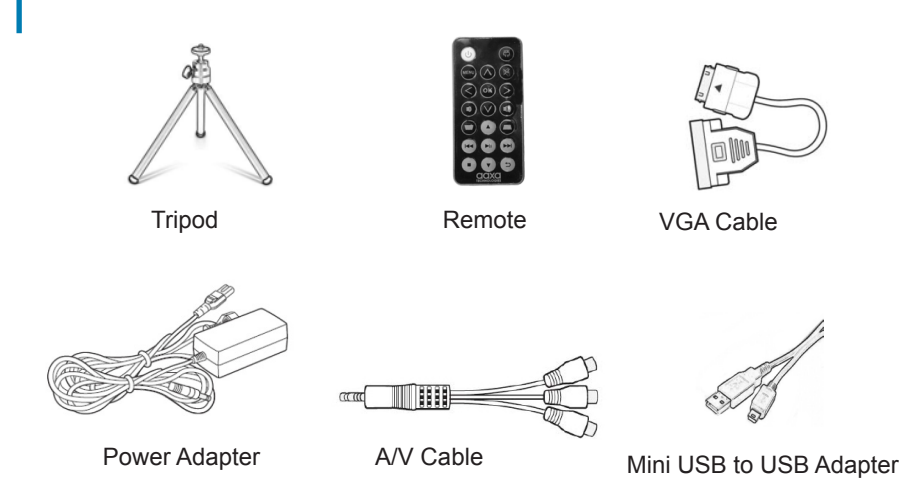

\*Under various circumstances, the actual accessories may be different from those shown in the pictures above.

Additional accessories are available for purchase at www.aaxatech.com

# **Getting Started**

# Chapter 2

### Plugging In the projector

1. The P4X Android needs to be plugged in and charged for four hours before operation.

### Powering ON the projector

- 1. Connect the power cord to the P4X Android.
- 2. Connect the other end of the power cord into the wall power source.
- 3. Hold the power button 🕐 for 3 seconds to start the projector.

### Powering OFF the projector

1. To turn off the projector, hold the power button 🕐 for 3 seconds. This will fully turn off the projector.

### **Connecting to WiFi**

1. View page 6 for details.

# **Connecting to WiFi**

#### Connecting to WiFi:

- Select the "Settings" icon (Fig. 2.1).
- Select the "Network Settings" option and navigate to your WiFi network and click on it to connect.
- A window will appear and ask for a password, please type it in. When finished, ٠ press "Connect" and the projector will connect to your WiFi (Fig. 2.2).

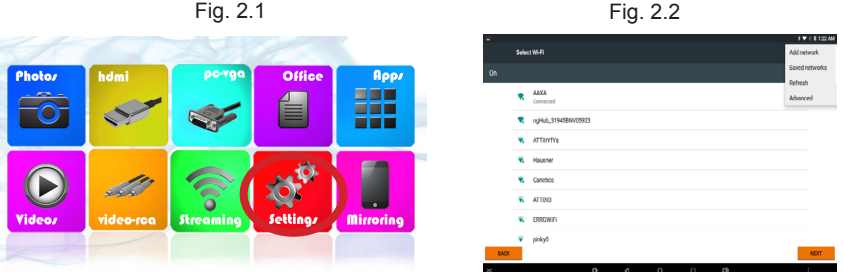

Please see next page for steps to establish to a WiFi connection.

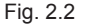

# **Connecting to WiFi FAQ**

### Connecting to WiFi:

P4X Android features a WiFi chipset capable of 802.11 b/g/n connection. This means it is compatible with most WiFi routers. To connect to a WiFi router, follow the following steps:

- Step 1: Access the Network Settings Submenu: Settings -> Network Settings
- Step 2: Turn WiFi radio to "On" by highlighting and toggling the WiFi Button under WiFi settings
- Step 3: Select the appropriate Router
- Step 4: Enter the router password in the password selection (by pressing "OK"). It is recommended that the automatic IP address acquisition be turned on

#### Troubleshooting

- 1. Unable to connect
  - a. Check Security Settings WPA/WPA2 PSK
  - b. Check if Router is in range

# Focus Adjustment / Throw Distance

#### **Focus Adjustment**

 Spin the focus wheel left or right until the image becomes clear.

#### **Throw Distance Chart**

| Throw Distance | Diagonal Size |
|----------------|---------------|
| Unit: Inches   | Unit: Inches  |
| 12             | 6.3           |
| 18             | 9.5           |
| 24             | 12.6          |
| 30             | 15.8          |
| 36             | 18.9          |
| 74             | 38.9          |
| 84             | 44.2          |
| 96             | 50.5          |

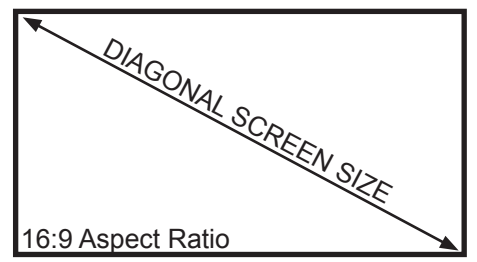

Throw Ratio 1.9 Projection Angle: 33.4°

\*minimum throw distance: 10 inches

### **External Inputs and Outputs**

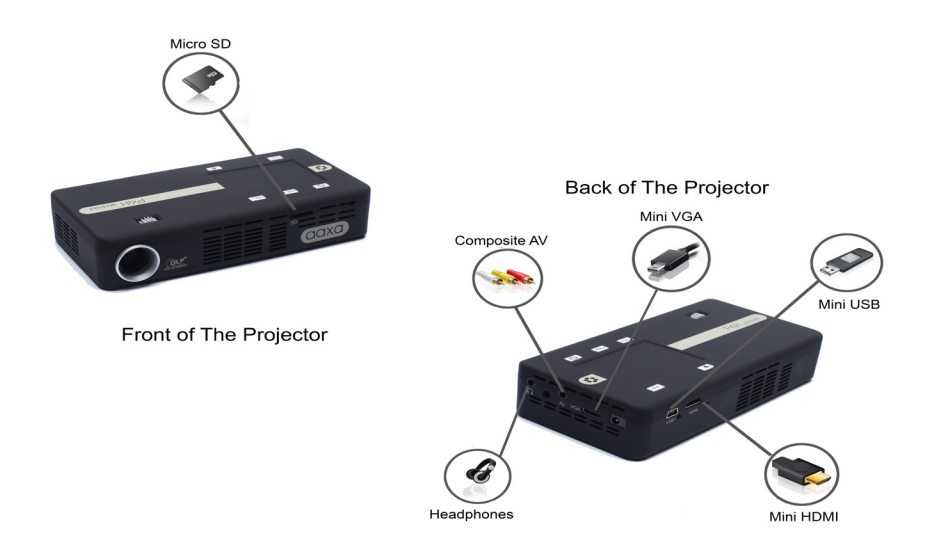

# Navigating the Main Menu

#### Main Menu

The Main Menu allows access to all the features of the P4X Android.

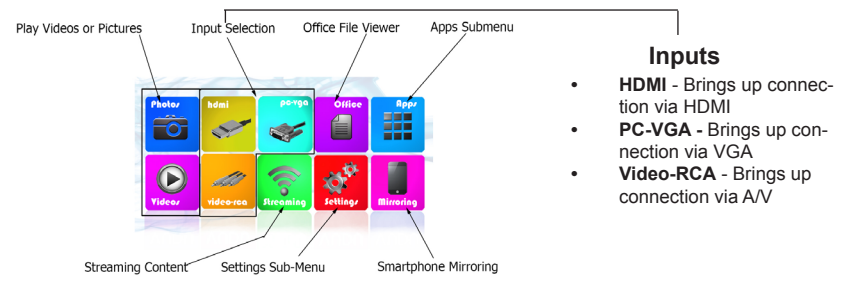

#### Main Menu Features

- Photos View photos from external devices such as microSD card and USB
- Videos View videos from external devices such as microSD card and USB
- Office View files from external devices such as microSD card and USB
- Settings Brings up Application Manager, Network Settings, Bluetooth Settings, Language Settings, Backup&Reset, Projector Settings, and etc
- Apps Brings up all apps that are already preinstalled or downloaded
- Mirroring Mirroring your phone screen on the projector screen
- Streaming Brings up Youtube, Netflix, Crackle, Hulu, Twitch, and Vevo

# Navigating the Main Menu Cont.

#### Pop-Up Menu:

The Pop-Up Menu appears after turning the projector on and it can be hidden by clicking the "down" arrow at the bottom of the screen. Double tap, hold down on the touchpad, and drag up to bring up the Pop-Up Menu.

The Pop-Up Menu allows the user to access Previous Menu, Main Menu, Open Applications, and Adjust Volume.

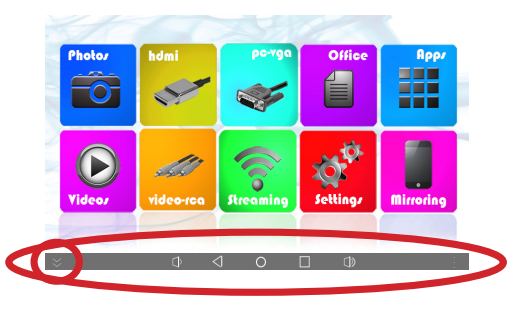

"Down" arrow and Pop-Up Menu

### Loading External Content

The P4X Android can read files

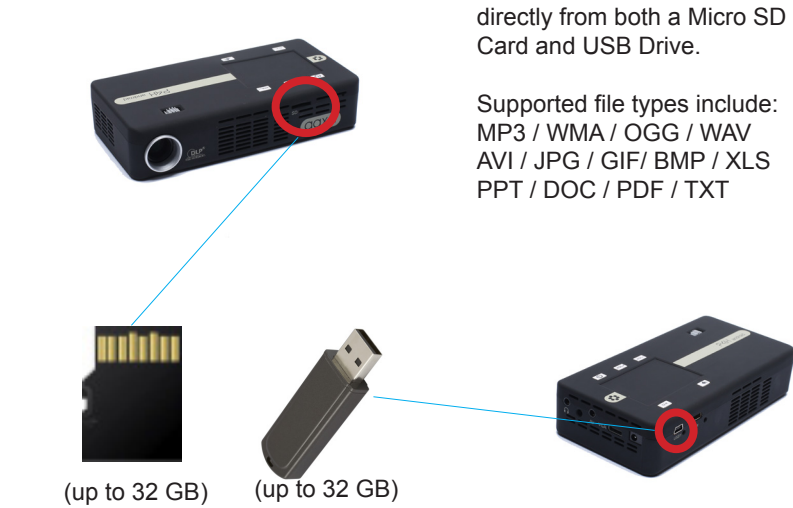

# Loading External Content Cont.

#### How to insert your USB Drive

- Slide your USB Drive into one end of the USB Adapter Cable and slide the other end of the USB Adapter Cable into the mini-USB port on the back of the P4X Android (as shown below in the picture).
- Gently slide the drive until it cannot go in any further.

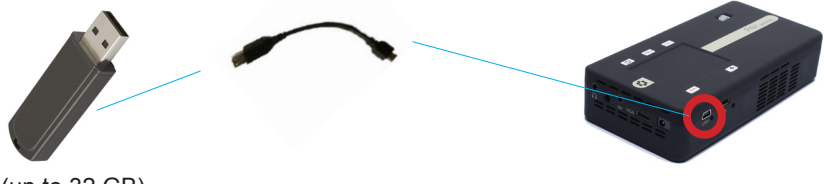

(up to 32 GB)

\*Review the "Specifications" section of this manual to read about the supported file formats.

### Loading External Content Cont.

#### How to insert your Micro SD Card

- Slide in your microSD card into the microSD card slot on the side of the P4X Android (as shown in picture).
- Gently slide the SD card until it clicks into place.

\*Review the "Specifications" section of this manual to read about the supported file formats.

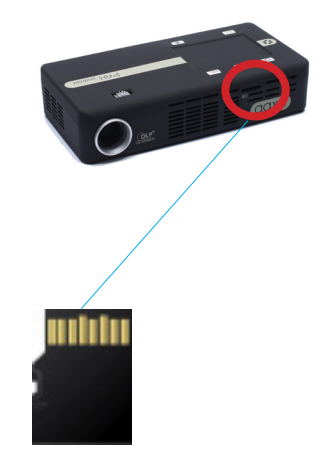

(up to 32 GB)

# Loading External Content Cont.

Once your microSD Card or USB Drive is inserted into the projector, the microSD Card or USB Drive Storage will be loaded automatically and the content can be found through:

#### **Photos Menu**

• Photo can be shown by clicking "Photos" on the Main Menu.

#### Videos Menu

• Video can be played by clicking "Video" on the Main Menu.

#### **Office Menu**

.pdf, .docx, .xls, .ppt, .txt can be shown by clicking "Office" on the Main Menu.

### **Photos Menu**

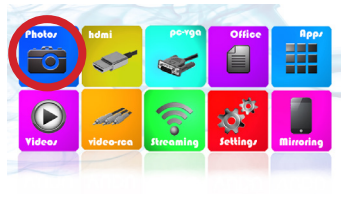

Fig. 2.3

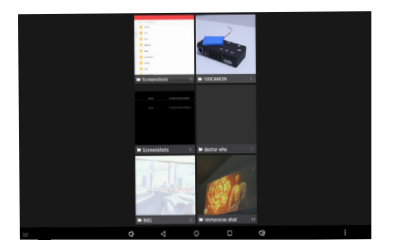

Fig. 2.4

- To view pictures, access the content via the "Photos" icon (Fig 2.3).
- All albums from internal and external storage will be displayed (Fig 2.4).
- Select the album and choose the picture you want to view (Fig 2.5).

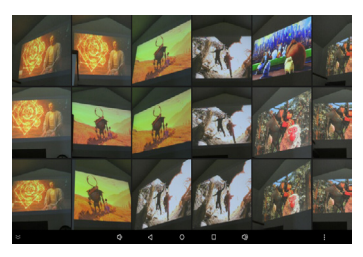

Fig. 2.5

### Photo Menu Cont.

- · To access to the previous photo, drag the current photo to the left.
- To access to the next photo, drag the current photo to the right.
- Double press the "OK" button or double tap the touchpad once to zoom in on the picture. Double press the "OK" button or double tap the touchpad again to return the picture to its original size.

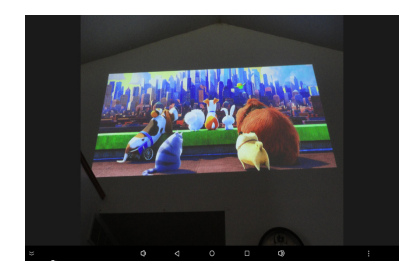

### Video Menu

- To view videos, access the content via the "Videos" icon (Fig 2.6).
- All sources will be displayed. Select the source and choose the video you want to view (Fig 2.7).

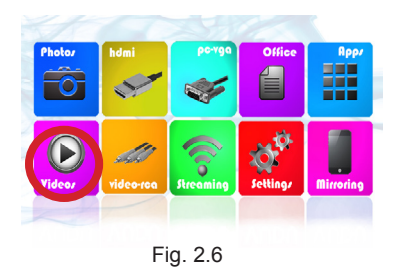

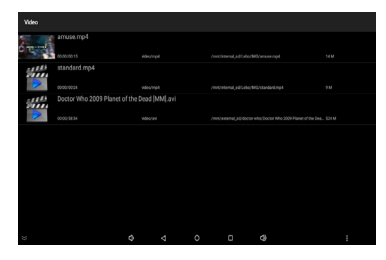

Fig. 2.7

### Video Submenu

#### While Playing Videos

While playing videos the volume is adjustable. To adjust volume, press the volume buttons on the remote or projector or access the Pop-Up menu and adjust through the volume icon. Further controls are available in the Video Player Submenu - which is accessed through the "OK" button.

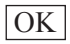

Enter Video Submenu

To open/hide the video playback menu, use the "OK" and "Back" Buttons on the projector.

The Video Submenu allows the following functions

- i. Insert bookmark allows to start the video from the bookmark inserted
- ii. Adjust brightness
- iii. Next / Previous Video Play the next / previous video
- iv. Play / Pause
- v. Full Screen
- vi. Go Back
- vii. More

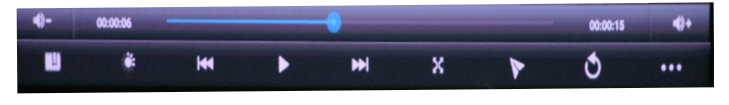

### Video Submenu Cont.

More functions can be accessed on the bottom-right corner by clicking the 3-horizontal points.

- i. Delete bookmark and play from beginning
- ii. Delete bookmark
- iii. Play mode
- iv. External, embedded subtitles priority selection
- v. Embedded Subtitle Select
- vi. Audio Track Select
- vii. Help
- viii. Return

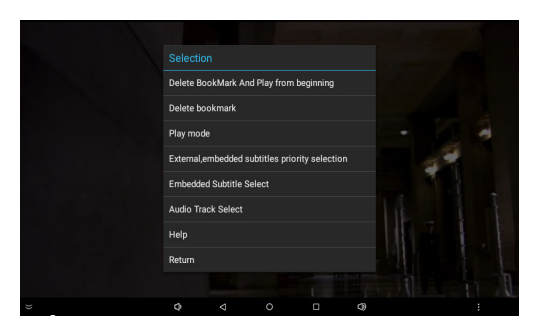

### Video Submenu Cont.

### How do I loop a video?

- 1. On the "Submenu," click the 3-horizontal points to access more functions.
- 2. Click "Play Mode" and select from "Single," "Repeat One," "Repeat All."
- 3. To repeat a specific video, select "Repeat One."
- 4. To repeat all video, select "Repeat All."
- 5. To stop loop, select "Single."

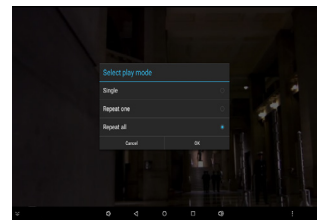

Play Mode Menu

# How do I turn on the subtitles (if available)?

- 1. On the "Submenu," click the 3-horizontal points to access more functions.
- 2. Select "Embedded Subtitle Select" if the subtitles are hardcoded into video.
- If using a seperate subtitle file, click "External, embedded subtitles priority selection" first and choose the external selection.

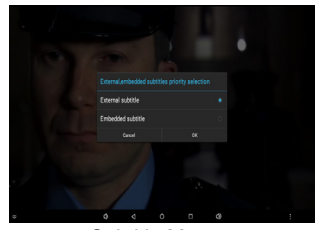

Subtitle Menu

\*After the entire list has played, the projector will automatically go back to the video list. 21

# Connecting to a Computer via HDMI

#### Step 1:

Connect one end of the HDMI Adapter Cable to your computer's HDMI port.

#### Step 2:

Connect the other end of the HDMI Adapter Cable to your P4X Android's mini HDMI port.

#### Step 3:

In the Main Menu, select the "HDMI" Icon.

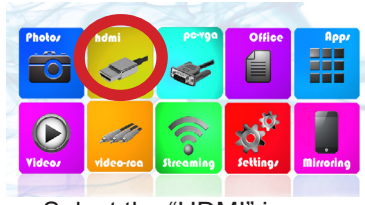

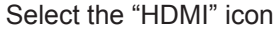

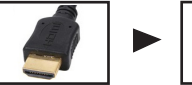

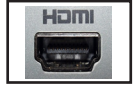

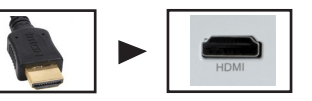

# Connecting to a Computer Cont.

### Step 4:

Enabling HDMI output on your Computer – To enable HDMI output on your computer most computers require "turning on" the video output feature. Each computer is different. Please consult your owner's manual for instructions to enable HDMI output. Below are standard instructions for a Windows 10 computer – not all systems are the same.

#### Step 5:

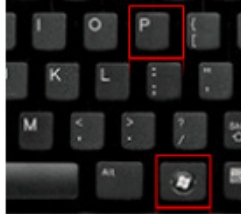

Press Windows+P to toggle through display settings. Select either "Duplicate" or "Extend" depending on your viewing option.

\*NOTE: Different operating systems may differ

### Step 6:

| tiple displays          |   |
|-------------------------|---|
| uplicate these displays | ~ |
| olution                 |   |
|                         |   |

Related settings Color calibration ClearType text Advanced sizing of text and other items

Display adapter properties

- 1. Right click on computer desktop and select "Screen Resolution."
- 2. Display Properties window will pop up and select the Advance Display Settings.
- Please make sure the "Multiple displays" has the "Duplicate these displays" option selected and the Resolution is 1920 x 1080 or below as pictured in the red box.
- 4. If the image is blurry or the text is not legible, adjust the screen resolution.

# **Connecting to HDMI Video Source**

### In the Main Menu

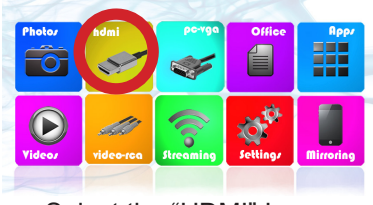

Select the "HDMI" Icon

#### **Connectivity to Multimedia Devices**

The P4X Android can connect to many media devices including: iPod, iPhone, iPad, DVD players, smart phones, cameras, video game consoles and other peripherals with ease.

\*Some smartphones require video out capabilities to be displayed with the P4X Android. Check with your phone manufacturer.

### Connecting to a Computer via VGA

#### Step 1:

Connect one end of the VGA Adapter Cable to your computer's VGA Port.

#### Step 2:

Connect the other end of the VGA Adapter Cable to your P4X Android's VGA port.

#### Step 3:

In the Main Menu, select the "PC-VGA" Icon.

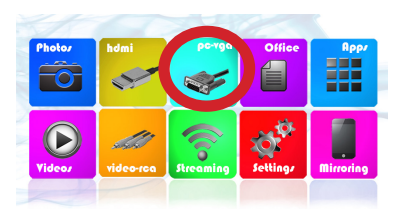

Select the "VGA" Icon

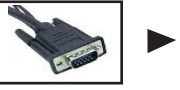

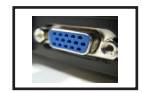

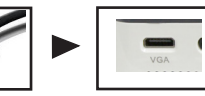

# Connecting to a Computer Cont.

### Step 4:

Enabling VGA output on your Computer – To enable VGA output on your computer most computers require "turning on" the video output feature. Each computer is different. Please consult your owner's manual for instructions to enable VGA output. Below are standard instructions for a Windows 10 computer – not all systems are the same.

#### Step 5:

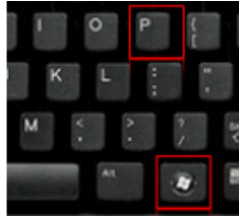

Press Windows+P to toggle through display settings. Select either "Duplicate" or "Extend" depending on your viewing option.

\*NOTE: Different operating systems may differ

#### Step 6:

| Multiple displays        |     |  |
|--------------------------|-----|--|
| Duplicate these displays | • V |  |
| Resolution               |     |  |
| 1920 × 1080              | ~   |  |

### Color calibration

clear type text

Advanced sizing of text and other items

**Display adapter properties** 

- 1. Right click on computer desktop and select "Screen Resolution."
- 2. Display Properties window will pop up and select the Advance Display Settings.
- Please make sure the "Multiple displays" has the "Duplicate these displays" option selected and the Resolution is 1920 x 1080 or below as pictured in the red box.
- 4. If the image is blurry or the text is not legible, adjust the screen resolution.

# **Connecting to Composite Video**

### Step 1:

Connect the 3.5mm Composite A/V Cable to the side of the P4X Android.

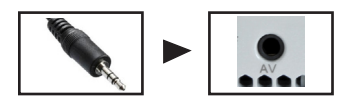

### Step 2:

Connect the composite end of the AV Cable (Red, White, Yellow) to your own male AV cable.

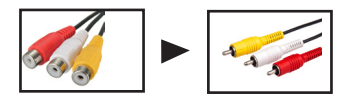

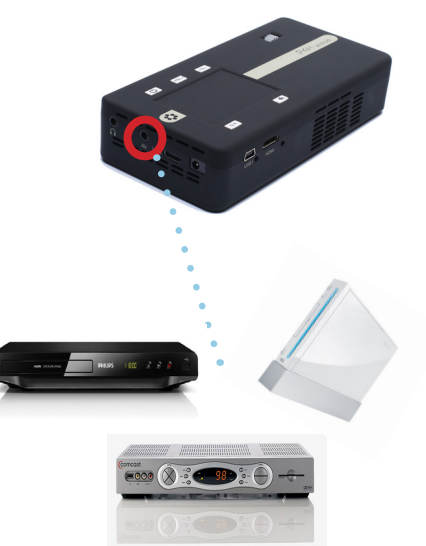

# Connecting to Composite Video Cont.

### Step 3: In the Main Menu

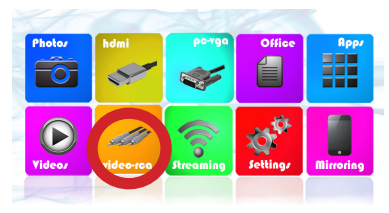

Select the "Video-RCA" Icon

### Step 4:

Turn on your multimedia device.

\*Some smartphones require video out capabilities to be displayed with the P4X Android. Check with your phone manufacturer for details.

# **Streaming Applications**

#### **Streaming Application**

- To access the Streaming Application, select "Streaming" from the Main Menu.
- The P4X Android enables video streaming from selected applications. Please visit the product website for additional information and firmware updates.

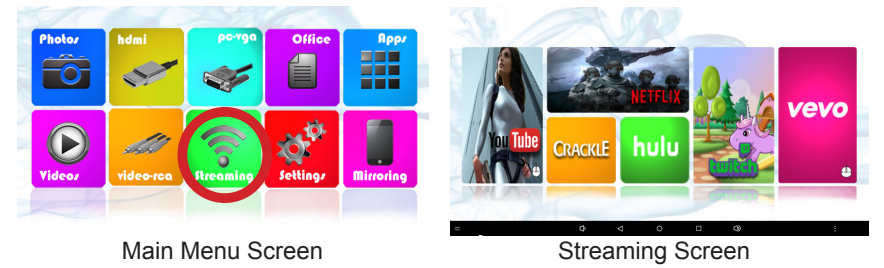

- Streaming applications are accessible after WiFi internet service is established. Most applications require a log-in account.
- Applications with the "mouse" icon require the use of touchpad to navigate correctly.

# Streaming Applications Cont.

#### Troubleshooting

Application Hangs or Freezes

- Try clearing the cache (see Settings Application Manager) Update Required
- If an update is required, you may be able to obtain it from the product website (through "Browser" in the "Apps")
- Poor Video Playback
- Possible Causes:
  - Poor WiFi Connection
  - Too many open applications
  - More than one Bluetooth device connected

## Connecting to a Bluetooth Device

#### Connecting to Bluetooth:

- Select the "Settings" icon (Fig. 2.8).
- Select the "Bluetooth Settings" option and navigate to your Bluetooth Device and click on it to connect (Fig. 2.9).
- The projector features a Bluetooth radio (BT). The Bluetooth radio is designed to connect Bluetooth enabled device, typically a Bluetooth Speaker. The projector supports one Bluetooth device at a time.

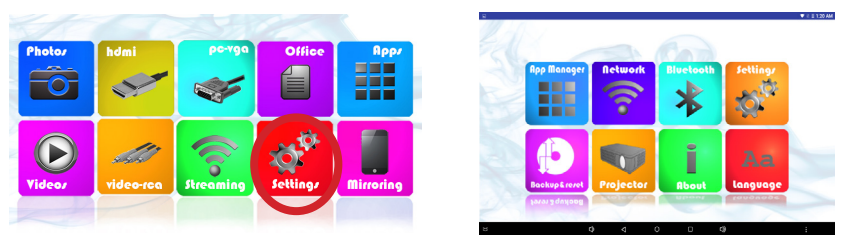

Fig. 2.8

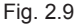

Please see next page for steps to connect to a Bluetooth device

### **Bluetooth Speaker**

#### To connect a Bluetooth Speaker

Step 1: Access the Bluetooth Menu (Settings → Bluetooth)

Step 2: Turn on Bluetooth functionality

Step 3: Turn on your Bluetooth device and enable discovery. This varies with each device. Some devices require the power switch to be turned "ON". Other devices have a Bluetooth icon that is pressed to make the device "discoverable"

Step 4: If your device does not pop up automatically, click on "Scan for Devices"

Step 5: Highlight your device and click "OK" to connect. Your device should show "connecting." If a PIN is asked, try 0000 or 1234 – these are the standard PIN codes. If this does not work, check with your device manufacturer for the PIN

### Troubleshooting

- Disconnecting. It takes 10-15 seconds for a BT device to connect or disconnect from the system. Failure to wait for this time could result in an improper connection. Check to ensure device is connected in the BT submenu.
- If the Bluetooth device does not automatically reconnect please go to the Bluetooth settings and press on the device to reconnnect to it.
- If the device still does not reconnect please press on the icon on the right of the device's name to unpair the device and pair it again.

### Office Menu

### **Microsoft Office and Adobe PDF Documents**

- Microsoft Office and Adobe PDF Documents can be viewed with the document viewer.
- To access the document viewer, select "Office" from the Main Menu.

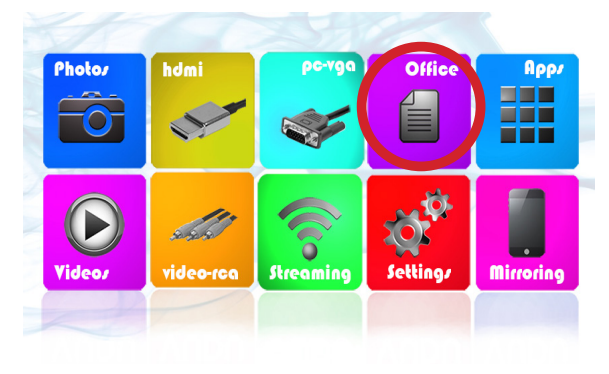

Main Menu Screen

# Viewing Office Documents Cont.

#### **Choosing Documents to View**

 In the Office application, select "Folders" or "Cloud Storage" to view the files you wish to see.

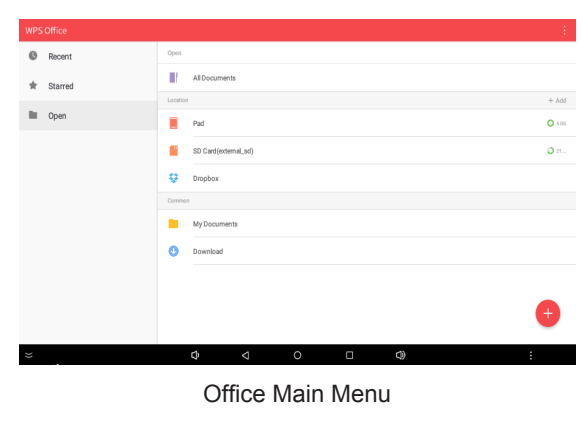

#### **Office Viewer Application**

- Documents from the microSD Card and USB
- Drive can be viewed.
- Documents from Dropbox with accounts connected may be viewed.
- Supported file formats include \*.DOC, \*.XLS, \*.PPT, \*.PDF.
- Some file versions may not be compatible and file names must be alphanumeric only.

Note: While some Cloud Storage features may work, this functionality is not intended to be supported 35

## Viewing Office Documents Cont.

Step 1: Open "Office"

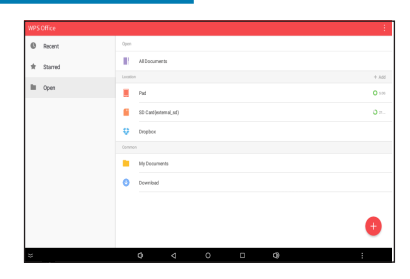

Step 2: Select Source

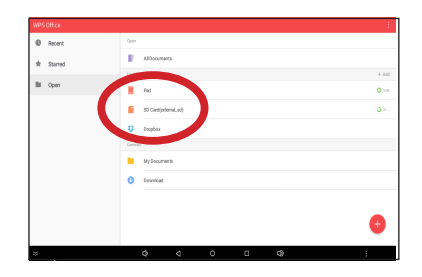

## Viewing Productivity Documents Cont.

#### Step 3:

Highlight the Office File and click "OK"

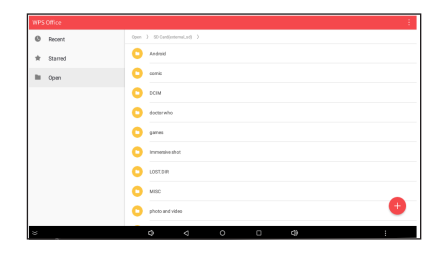

#### Step 4: The file should display automatically

Note: For a more comprehensive user guide please visit our FAQ section or search online for Kingsoft WPS Office Viewer user guide

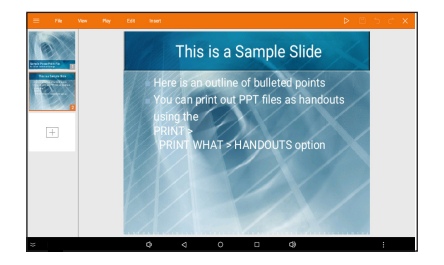

Need help with the document viewer? Please e-mail us at pro\_support@aaxatech.com

All apps can be found and accessed under "Apps" from the Main Menu.

#### Open an app:

- Select the "Apps" icon (Fig. 2.10).
- The application will open allowing you to select an app you would like to open (Fig. 2.11).

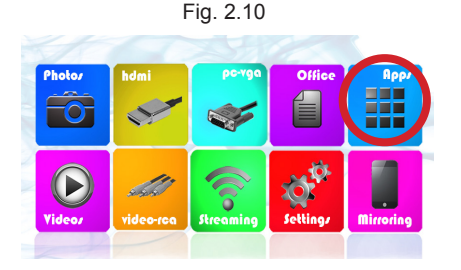

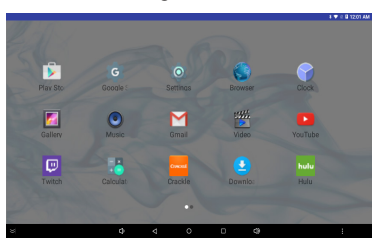

Fig. 2.11

### **Smartphone Mirroring**

The P4X Android employs a "HappyCast" smartphone mirroring system that is compatible with both Apple Airplay as well as Android systems.

#### Mirroring with an iPhone or Apple Device:

- Select the "Mirroring" icon (Fig. 2.12).
- The application will open allowing you to activate Airplay on your iPhone or Apple device (Fig. 2.13).

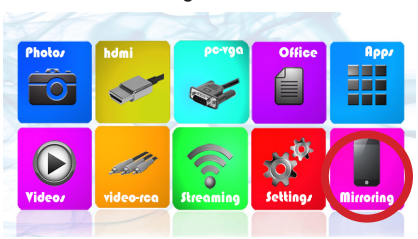

Fig. 2.12

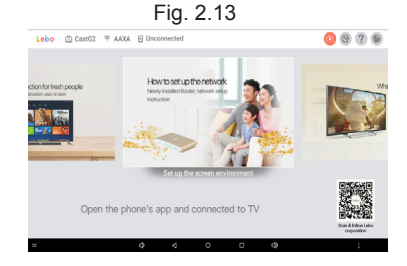

### iPhone Smartphone Mirroring

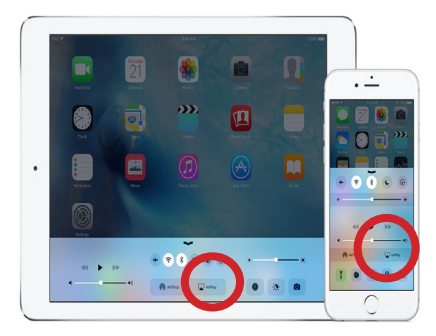

#### **Turning on Airplay**

- Swipe up on your iPhone and to access the Airplay option as shown above
- Select Airplay and turn it on, it will show you the Happy Cast connection. Select it and make sure the mirroring is switched on

#### Projector

- You should already have the Happy Cast App opened on the projector and it will mirror the Apple device
- Adjust the settings in the App if necessary

\* Both Projector and Apple devices should use the same WiFi connection.

### Android Smartphone Mirroring

| (\$ \$ ₽ \$\frac{10}{2}\$ ¥ | 🗙 🛱 🕈 📶 95% 🛢 9:00 AM |
|-----------------------------|-----------------------|
| Select Mirro                | bring Device 🔅        |
| CastG1                      |                       |
| Local Photo                 | Local Video           |
| Local Music                 | Cool gameplay         |
| Network                     | k:"AAXA"              |

#### Downloading HappyCast App

- Please vist this URL: http://www.aaxatech.com/happycast.apk on your Android phone to download Happy Cast.
- After finishing installing on the phone please open the Happy Cast App and connect to the projector's Happy Cast connection.

#### Projector

- You should already have the Happy Cast App open on the projector and it will mirror the Android phone.
- Adjust the settings in the app if necessary.
- \* Both Projector and Android smartphone should use the same WiFi connection.

### **Settings Menu**

# **Chapter 3**

The Settings Menu can be accessed by selecting "Settings" on the Main Menu

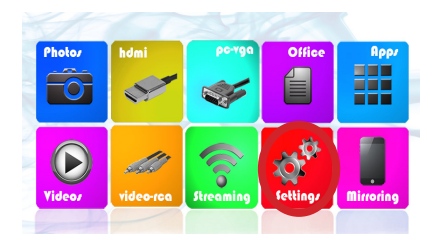

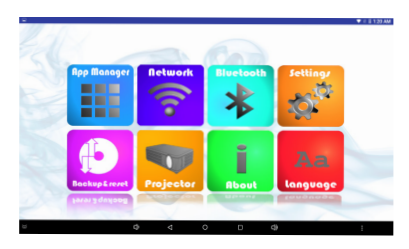

Within the Settings Menu, there are eight submenus that allow you to customize your P4X Android.

•Application Manager •Network Settings •Bluetooth Settings •System Settings •Backup & Reset •Projector Settings •About •Language Settings

# **Application Manager**

### **Application Settings**

• The Application Manager allows the management of onboard applications. The primary purpose of the Application Manager is to reset or remove existing apps

- 1. Clearing the App Data/Cache Clearing the App cache is sometimes necessary to remove corrupted information and reset old logins
- 2. Force Stop If an application is misbehaving use this function to stop the application
- 3. Uninstall Use this function to uninstall unwanted applications
- 4. Move to SD Card This feature is disabled and unsupported

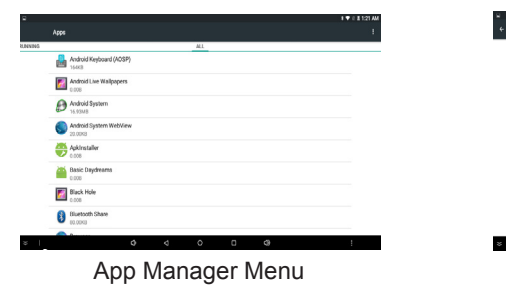

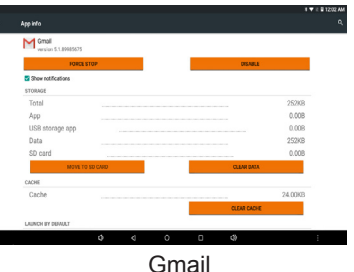

### **Network Settings**

#### **Network Settings**

- Please see Connecting to WiFi section on Page 6
- Click the 3 vertical points on the top-right corner and choose from "Add network," "Saved network," "Refresh," and "Advanced" to adjust WiFi settings

#### Within "Advanced"

- Network Notification- Choose whether to notify when a public internet is available
- Scanning always available Choose whether to scan for networks all the time
- Keep WiFi on during sleep Selection from "Always", "Only when plugged in", "Never", and "WiFi intelligent sleep"
- WiFi Direct- This feature has been disabled

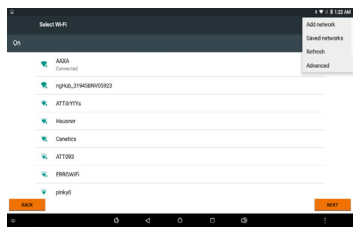

#### Network Settings

### **Bluetooth Settings**

### **Bluetooth Settings**

- For Bluetooth Connectivity please see the Bluetooth (BT) page (Page 31)
- Bluetooth Enable On/Off
- After clicking the **3 vertical points** on the top-right corner, there are three functions that can be chosen: "Refresh," "Rename the device," and "Show received files"
- The projector is visible to nearby devices while Bluetooth settings are open

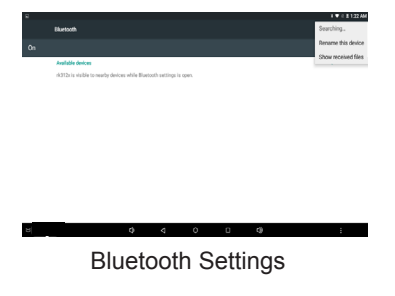

### System Settings

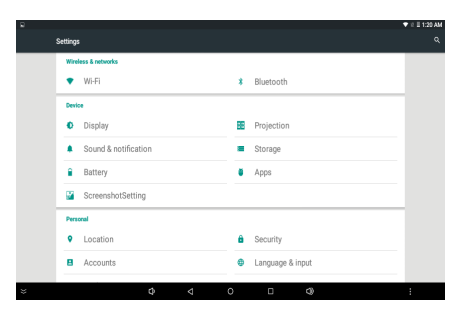

### All settings can be found through System Settings

- Wireless & Networks WiFi and Bluetooth
- Device Display, Projection, Sound & Notification, Storage, Battery, Apps, and Screenshot Setting
- Personal Location, Security, Accounts, Language & Input, and Backup & Reset
- System Date & Time, Accessibility, and About Device

### Backup & Reset

### Back Up My Data

• Back up app data, WiFi passwords, and other settings to Google servers. **Backup Account** 

• Set a backup account to backup the data.

### **Automatic Restore**

- Use this function to allow the automatic restore when reinstalling an app. Factory Data Reset
- Erase all data on the device.

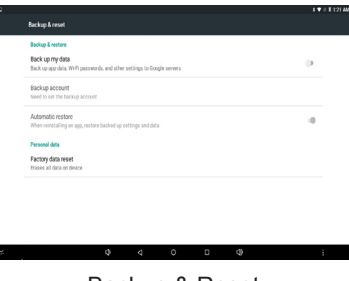

### **Projector Settings**

| 2  | Projection                |   |   |   |   |     | 1 🕈 1 1 1 2 1 / |
|----|---------------------------|---|---|---|---|-----|-----------------|
|    | Front Projection          |   |   |   |   |     |                 |
|    | Rear Projection           |   |   |   |   |     |                 |
|    | Inverted Front Projection |   |   |   |   |     |                 |
|    | Inverted Rear Projection  |   |   |   |   |     |                 |
|    |                           |   |   |   |   |     |                 |
|    |                           |   |   |   |   |     |                 |
|    |                           |   |   |   |   |     |                 |
|    |                           |   |   |   |   |     |                 |
|    |                           |   |   |   |   |     |                 |
|    |                           |   |   |   |   |     |                 |
| 24 |                           | 0 | 4 | 0 | п | c1) |                 |

 Projection – It allows the selection of different viewing orientations as a result among front projection, rear projection, inverted front projection and inverted rear projection.

### About

The "About" displays the basic information of the projector which includes:

- Status
- Legal Information
- Regulatory Information
- Model Number
- Android Version
- Android Security Patch Level
- Baseband Version
- Kernel Version
- Build Number

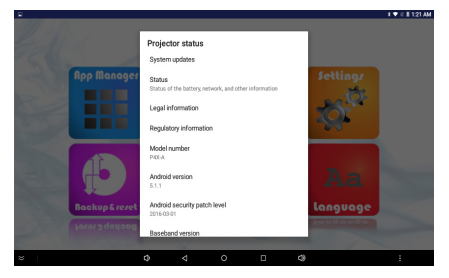

About

# Language Settings

### Language Settings

- Selecting a Language: The projector supports more than 30 languages
- Keyboard & Input Method: The input method is a standard AOSP English keyboard
- Physical Keyboard: CHESEN PS2 to USB Converter
- Trackpad: Pointer speed is adjustable

| 8 |                                                       |       |   |   |   | ¥♥ 0 8 122 AM |
|---|-------------------------------------------------------|-------|---|---|---|---------------|
|   | Language & input                                      |       |   |   |   |               |
|   | Language<br>English (United States)                   |       |   |   |   |               |
|   | Spell checker<br>Android Spell Checker (ADSP)         |       |   |   |   |               |
|   | Personal dictionary                                   |       |   |   |   |               |
|   | Keyboard & input methods                              |       |   |   |   |               |
|   | Outrent Keyboard<br>English (US) - Android Keyboard ( | VOSP) |   |   |   |               |
|   | Android Keyboard (ADSP)<br>English (US)               |       |   |   |   |               |
|   | Physical keyboard                                     |       |   |   |   |               |
|   | CHESEN PS2 to USB Converte<br>Default                 | r     |   |   |   |               |
|   | Speech                                                |       |   |   |   |               |
| * |                                                       | Ø     | ⊲ | 0 | 0 | :             |

Language Settings

### **Technical Details**

# Chapter 4

### Troubleshooting

#### IMAGE IS BLURRED

| Possible Causes                                         | Solution                                                                                  |
|---------------------------------------------------------|-------------------------------------------------------------------------------------------|
| The Projector is not in focus                           | Adjust the focus with the focus adjustment dial<br>until the image comes into focus       |
| The Projector is offset from plane / angle of operation | Move the projector so that it is both 180 degrees<br>and on an even plane with the screen |

#### NO SYNC, NO SIGNAL

Be sure to setup the computer to enable a video signal output. On some laptops this is done by pressing and holding Function F5 key. If using the P4X Android as an external monitor on Windows based systems, this can be done by selecting "extend my desktop to this monitor". The native resolution of the P4X Android projector is 854x480 (WVGA). Depending on the video driver different resolutions may need to be selected for proper output

# Technical Details Cont.

### Troubleshooting

#### THE PROJECTOR DOES NOT TURN ON

| Possible Causes                                                  | Solution                                                                                                    |
|------------------------------------------------------------------|----------------------------------------------------------------------------------------------------|
| There is no power                                                | Check to ensure the power outlet source is good.<br>Check the power adapter to ensure a proper<br>connection with the wall outlet as well as the<br>projector. Confirm that the unit is charged and<br>has enough power |
| The power button was not held long enough                        | To power on the projector, the power button<br>needs to be pressed for a full 3 seconds. Try<br>holding the power button until the optical engine<br>turns on                                                           |
| NO PICTURE / FILE NOT SUPPORTED                                  |                                                                                                    |
| Possible Causes                                                  | Solution                                                                                                    |
| The video source is not properly connected or selected           | Check the video source signal to ensure that it<br>is properly connected. Select the current input<br>source by choosing the input desired from the<br>main menu                                                        |
| Incorrect file extension / Video is encoded with incorrect codec | Please refer to "Specifications" page to see which<br>file types and codec are supported. Verify that<br>the file was encoded properly                                                                                  |

### **Specifications**

Brightness: 175 Lumens Max Resolution: 1920x1080 (Full HD) Native Resolution: 854x480 (WXGA) Contrast Ratio: 2000:1 <30 dBs Noise: Aspect Ratio: 16:9 33.4° Projection Angle: Projection Lens: Manual Focus Image Size: 10~120 inches Triple RGB LEDs with Vibrant Color Lamp: Technology Life 20,000hrs Composite A/V (3.5mm Jack) Video in: VGA (mini-VGA) HDMI (mini-HDMI) Audio Out: 3.5 mm audio iack SD Card: MicroSD Card Slot (32GB maximum) USB: 5 Pin Mini USB 2.0 (32GB maximum) Dimensions: 5.5" x 2.8" x 1.2" Weight: 0.4lbs Power Consumption: 14.5 W Battery Life: 90 Minute Li-Ion Rechargeable Battery Supported File Formats: MP3, WMA, OGG, WAV, AVI, BMP, JPG, TXT, GIF, XLS, PPT, DOC, PDF Conformances: CE. FCC Class A Android Operating System: 5.1 Lollipop Processor: Quad-Core ARM Cortex 1.3 ghz RAM: 1GB **Onboard Storage:** 8GB WiFi: 802.11 b/a/n Bluetooth: 2.0

| <b>Notes</b> |
|--------------|
|--------------|

Please direct all customer service inquiries to:

AAXA Technologies, Inc. 17691 Mitchell N., Unit #B Irvine, CA 92614 (714) 957-1999

info@aaxatech.com